## Inhaltsverzeichnis

| Teil I: UPGRADE-SCHRITTE(macOS)    | .1  |
|------------------------------------|-----|
| Teil II: UPGRADE-SCHRITTE(Windows) | . 6 |

## UPGRADE-SCHRITTE(macOS)

1. Laden Sie das Installationspaket herunter

https://syntechhome.com/pages/installation-package-download

2. Öffnen Sie den Ordner "Firmware\_Upgrade\_Utility\_1.3.1" und doppelklicken Sie darauf, um den Ordner "macOS" zu öffnen.

|     | Lail Alt                                        |           |           |                                   | 1     |     |       |   |   |                 |
|-----|-------------------------------------------------|-----------|-----------|-----------------------------------|-------|-----|-------|---|---|-----------------|
|     | •••                                             | < > Firmw | e_Upgrade | _Utility_1.3.1                    | 88 \$ | ) 🔿 | ··· • | ~ | Q |                 |
|     | Favorites<br>iCloud<br>iCloud Drive             |           |           | 6                                 |       |     |       |   |   | Spreadsheets    |
| 1   | <ul> <li>Desktop</li> <li>Documents</li> </ul>  | macOS     | Windows   | windowsdesktop-<br>runtimex64.exe |       |     |       |   |   | BN              |
| DRE | E Shared                                        |           |           |                                   |       |     |       |   |   | Other           |
|     | <ul> <li>Macintosh H</li> <li>Update</li> </ul> |           |           |                                   |       |     |       |   |   | Firmware Upgrag |
| 4   | Network Tags                                    |           |           |                                   |       |     |       |   |   | _Utility_1.3.1  |
|     | ● 红色                                            |           |           |                                   |       |     |       |   |   |                 |

3. Doppelklicken Sie dann, um den Ordner "Intel" zu öffnen.

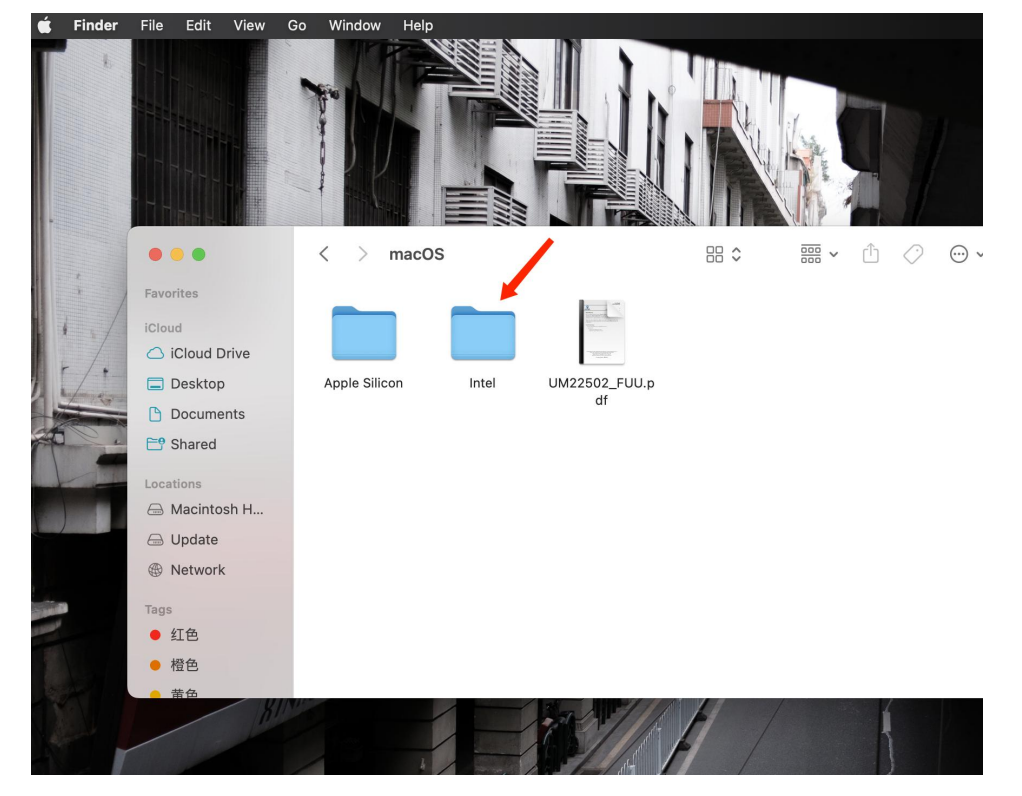

4. Doppelklicken Sie, um "Firmware Upgrade Utility v1.3.1 (Intel).dmg" zu öffnen, und die Installationsschnittstelle wird angezeigt. Klicken Sie auf "Agree".

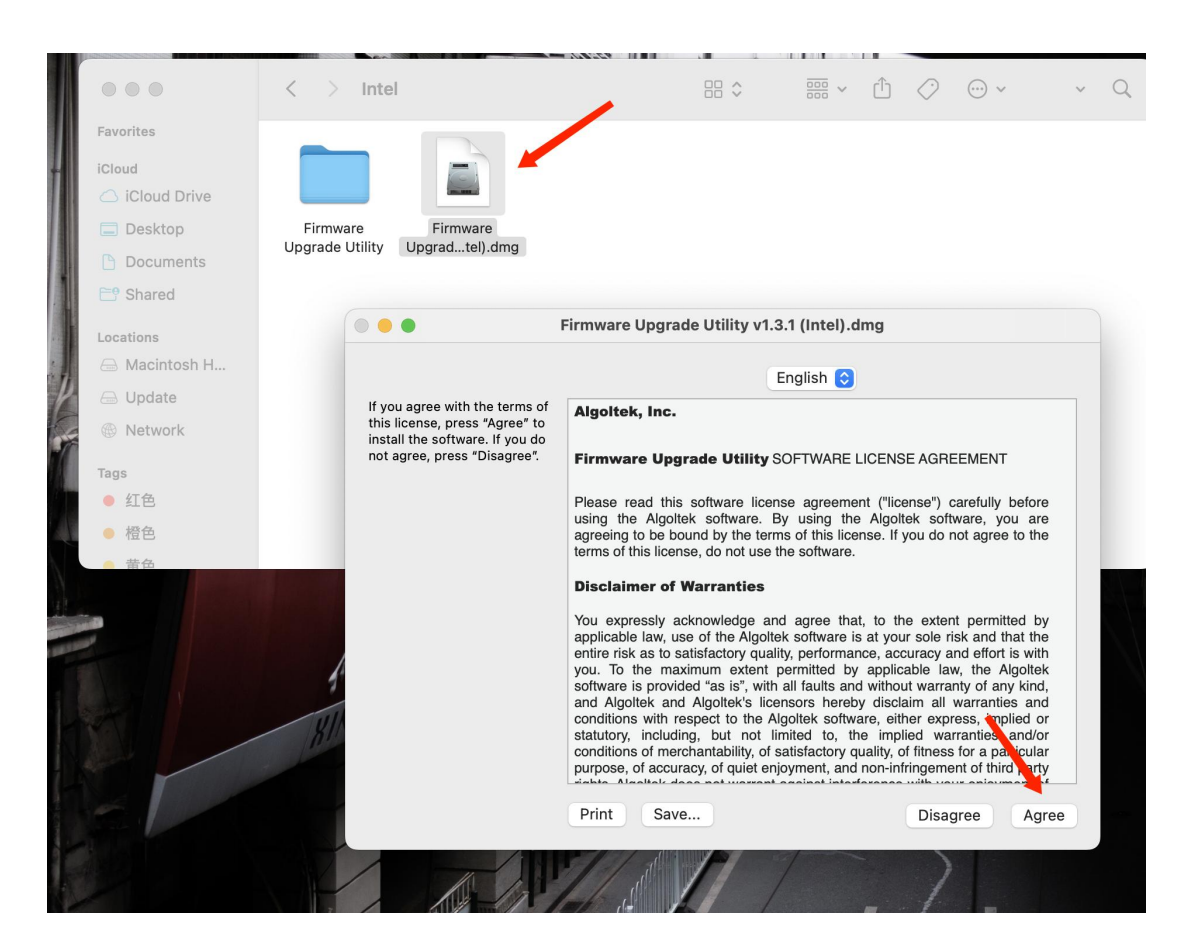

5. Klicken Sie nach erfolgreicher Installation auf "Firmware Upgrade Utility". Wenn nach dem Doppelklicken eine Warnung erscheint, klicken Sie bitte auf "Open Anyway" .

| é   | Finder | File  | Edit     | View      | Go   | Window    | Help     |         |       |                     |   |                  |                                    |                                            |                                               |                                         |                            |         |
|-----|--------|-------|----------|-----------|------|-----------|----------|---------|-------|---------------------|---|------------------|------------------------------------|--------------------------------------------|-----------------------------------------------|-----------------------------------------|----------------------------|---------|
|     |        |       |          |           | 🖉 Fi | rmware Up | ograde l | Utility |       |                     |   |                  |                                    |                                            |                                               |                                         |                            |         |
|     |        | ) ALC | GOUT     | EK        |      |           |          |         |       |                     |   |                  |                                    |                                            |                                               | - And                                   |                            |         |
|     |        | Firmw | yare Upg | grade Uti | lity |           |          |         | Appli | <b>č</b><br>cations |   | ca               | "Firm<br>annot<br>levelo           | ware U<br>be ope                           | pgrad<br>ned be                               | e Utili<br>ecaus<br>e veril             | ?<br>ty"<br>e the<br>fied. |         |
| 12. |        |       |          |           |      | Inte      | 1        |         |       | NP?                 | > | mac              | OS car                             | not ver<br>from                            | fy that t<br>malware                          | this app<br>a.                          | o is free                  |         |
|     | -      |       |          |           |      |           |          |         |       |                     |   | This<br>I<br>Din | s item i<br>Upgrad<br>gTalk d<br>I | s on the<br>e Utility<br>ownload<br>Novemb | disk im<br>v1.3.1 (I<br>led this<br>er 10, 20 | age "Fi<br>Intel).dı<br>disk im<br>022. | rmware<br>mg".<br>nage on  | and and |
|     |        | F     |          |           |      | 1         | 1 1      |         |       |                     |   |                  |                                    | Eject D                                    | isk Ima                                       | age                                     |                            |         |
|     |        |       |          |           | 3    | , 11      | K, K     |         |       |                     |   |                  |                                    | Ca                                         | ancel                                         |                                         |                            |         |

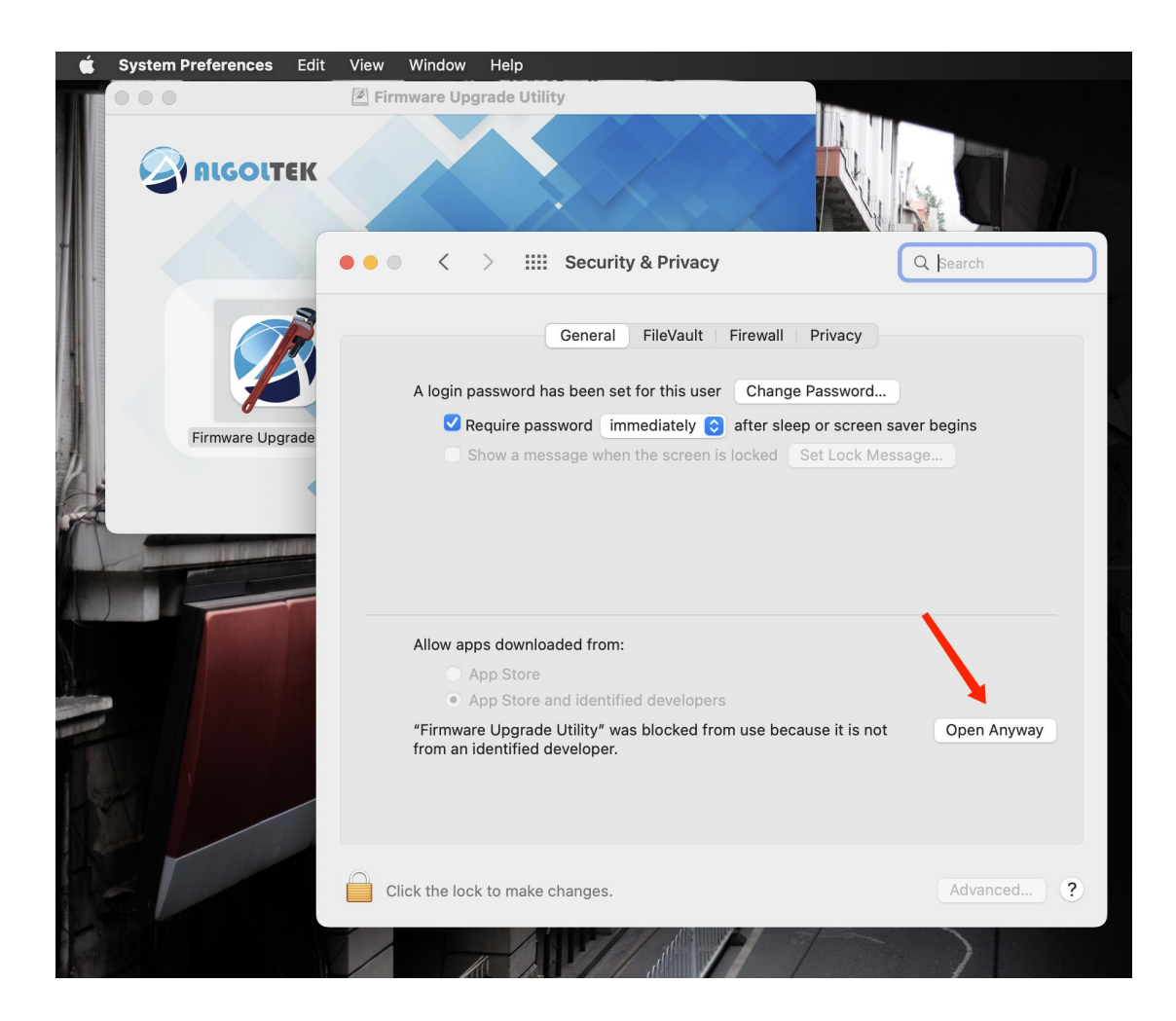

6. Schließen Sie den USB-C-zu-HDMI-Adapter an den Computer an, dann wird "AG9311" angezeigt.

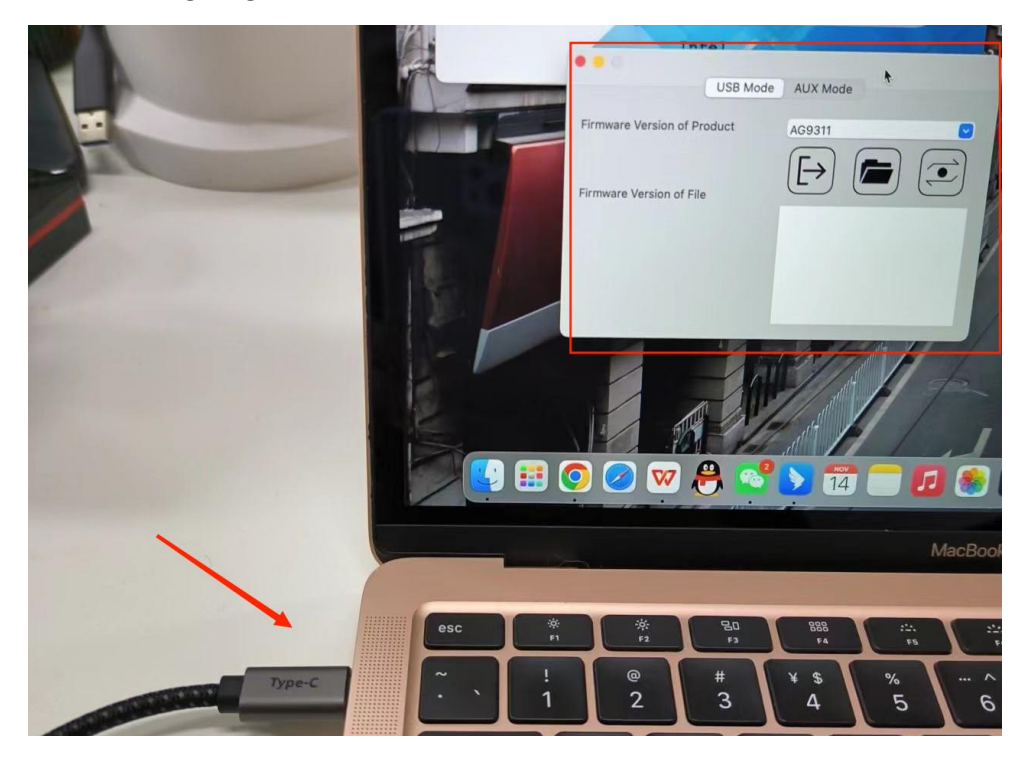

7. Klicken Sie oben links auf "Firmware Upgrade Utility", wählen Sie "Advanced Mode" und klicken Sie auf "OK", wenn die "Warning" erscheint.

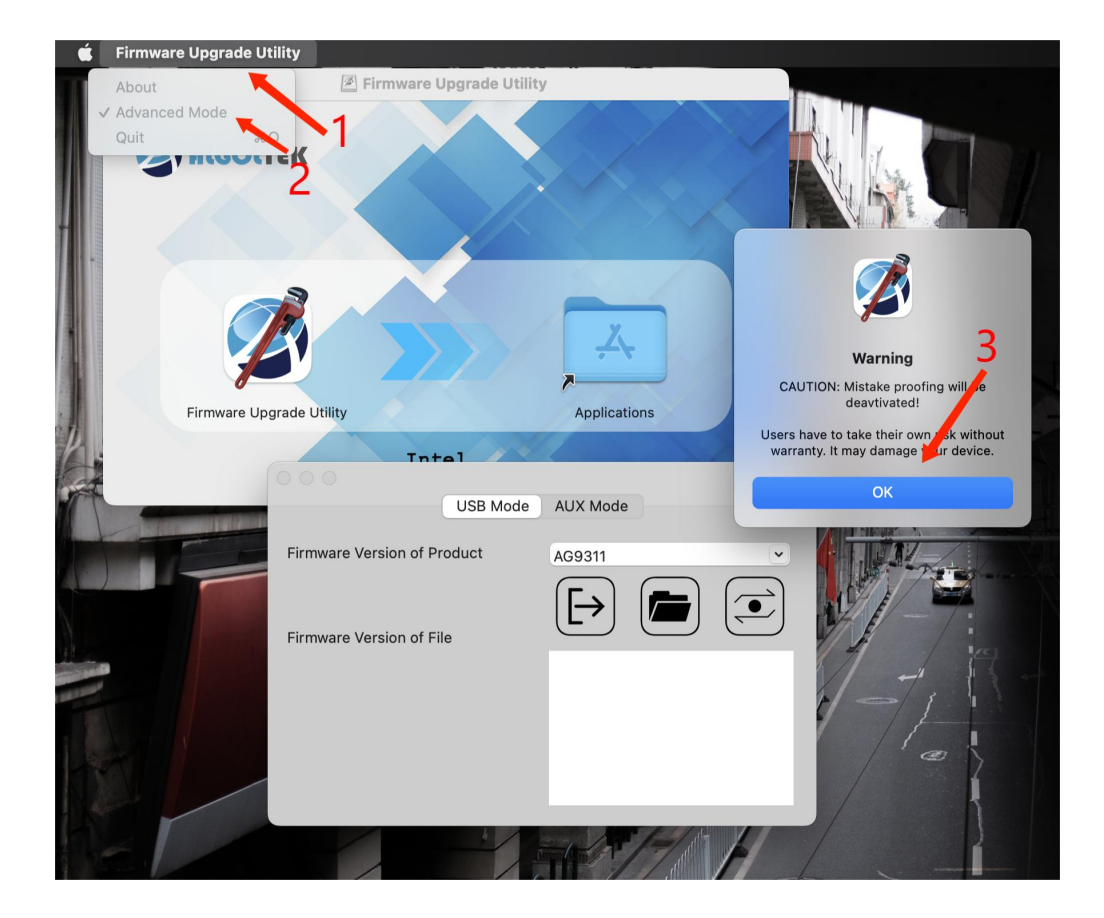

8. Klicken Sie auf das Symbol "Ordner" und öffnen Sie es "AG9310\_111.8.10\_1.1.4\_01.00\_00.0000\_v2(2).bin".

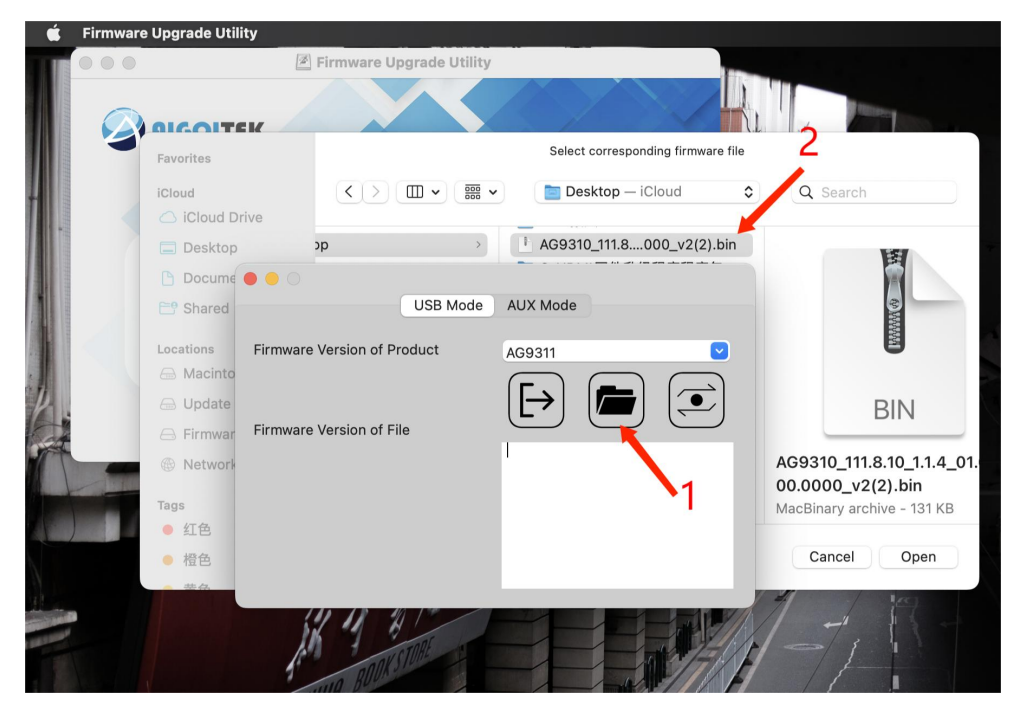

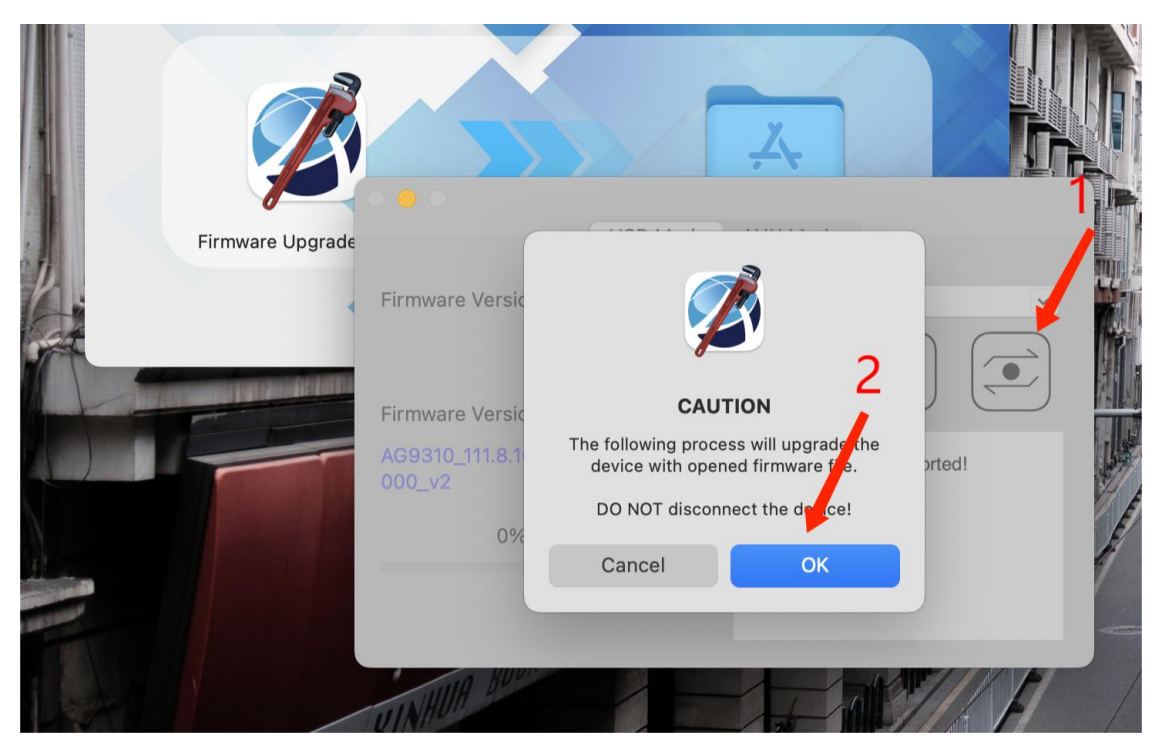

9. Klicken Sie auf die Schaltfläche ganz rechts, um das Update zu starten, "CAUTION" erscheint und klicken Sie auf "OK".

10. Wenn das Update erfolgreich ist, erscheint das Fenster "Firmware Upgrade completed", klicken Sie auf "OK".

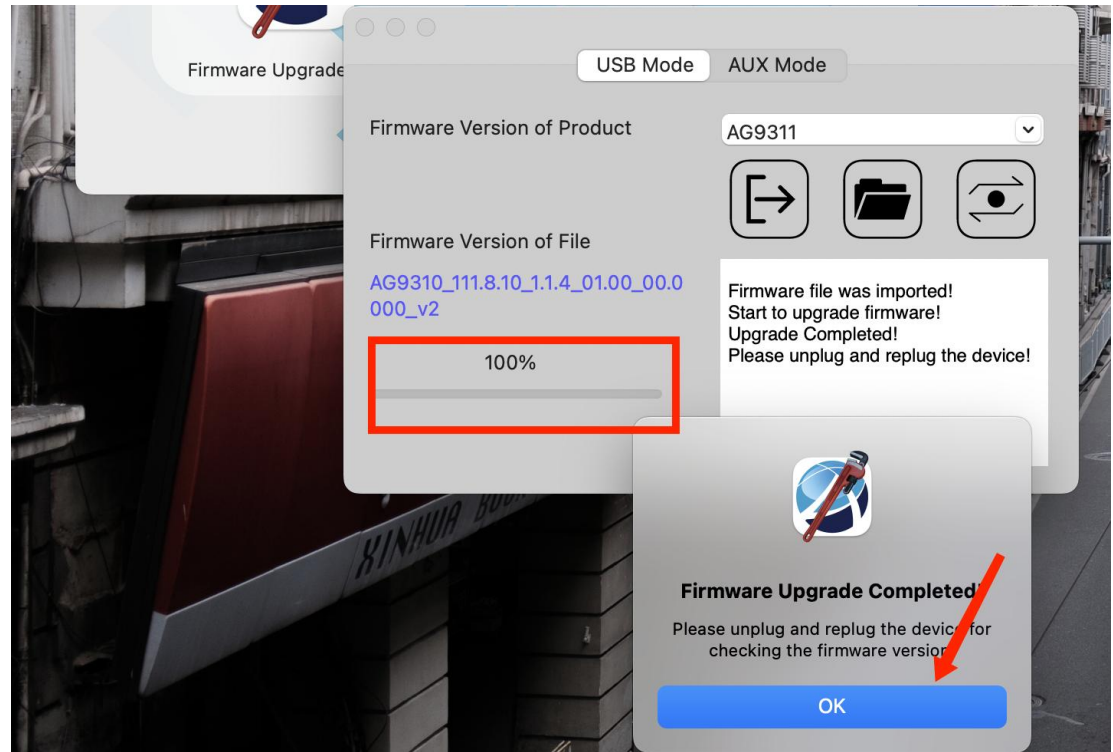

## UPGRADE-SCHRITTE(Windows)

## 1. Laden Sie das Installationspaket herunter

https://syntechhome.com/pages/installation-package-download

2. Öffnen Sie den Ordner und doppelklicken Sie auf "AG Tool\_USB\_MS\_x86\_8.0.0".

3. Schließen Sie den USB-C-auf-HDMI-Adapter an den Computer an. Nachdem die "Current version" grün wird, klicken Sie auf die Schaltfläche "Browse firmware file" und wählen Sie die Datei "AG9310\_111.8.10\_1.1.4\_01.00\_00.0000\_v2(2)" aus. Klicken Sie auf "Update", um das Upgrade zu starten, warten Sie etwa 10-15 Sekunden. "Download Success" erscheint und zeigt an, dass das Upgrade abgeschlossen ist.

| AG Tool                                                                                            | - 0                  | × |
|----------------------------------------------------------------------------------------------------|----------------------|---|
| Help Develop                                                                                       |                      |   |
| Configuration<br>Target device: 0b\\0x25a4\\93                                                     |                      | - |
| Firmware information<br>Current version: AG9310_111.8.10_1.1.4_01.00_00.0000_v2<br>Target version: | Browse firmware file | D |
| Refresh file info                                                                                  | Update               |   |
| Progress                                                                                           |                      |   |
|                                                                                                    |                      |   |
| S AG Tool                                                                                          | - 0                  | × |
| Help Develop                                                                                       |                      |   |
| Configuration                                                                                      |                      |   |
| Target device: 0 A Hint                                                                            | ×                    | - |
| Firmware informa                                                                                   |                      |   |
| Current version: Download succes                                                                   | SS wse firmware file |   |
| OK                                                                                                 | Update               |   |
| Progress                                                                                           |                      |   |
|                                                                                                    |                      |   |
|                                                                                                    |                      |   |
|                                                                                                    |                      |   |